# 2022 庭芳感恩一起畫(話)出來一複賽影音上傳教學

【 YouTube 帳號申請】

步驟 1.申請 Google 帳號(已有帳號可直接登入 YouTube)

(1)進入「Google」網頁點選右上方「登入」

Ⅰ.點選「建立帳戶」→建立個人帳戶

→依序填入個人資料→繼續 完成申請。

| ← → C 🔒 google.com            |                      |              |            |            | <           | ۵ 🖈 🛍 🚨 🛤 | 0  | 827 🗛 :  |
|-------------------------------|----------------------|--------------|------------|------------|-------------|-----------|----|----------|
| ■ 應用程式 ★ Bookmarks 🐠 勞健保級距及分攤 | ▶ 建谱的網站 🎯 首頁 - 福智文教基 | ℣ yam 薔葱藤-新聞 | ✔ 社憲法人中華民國 | 🔮 教育部國民中小學 | B 商業周刊-百大特色 | 全國教師在職進信  |    | » 📒 其他書籤 |
| Google 完全手册 Google 商店         |                      |              |            |            |             | Gmail     | 圖片 |          |
|                               |                      | Go           | ogle       |            |             |           |    |          |
|                               | ٩                    |              |            | Ŷ          |             |           |    |          |

| Google<br>登入<br>使用您的 Google 帳戶   | Google<br>建立您的 Google 帳戶            |
|----------------------------------|-------------------------------------|
| 電子郵件地址或電話號碼                      | 使用者名稱 @gmail.com                    |
| 忘記電子郵件地址?                        | 您可以使用英文字母、數字和半形句號<br>改為使用我目前的電子郵件地址 |
| 如果這不是你的電腦,請使用訪客模式以私密方式登入。瞭解詳情    | 密碼 確認 议                             |
| 建立帳戶         繼續           建立個人帳戶 | 請改為登入帳戶 繼續                          |
| 建立管理業務帳戶<br>繁體中                  | 繁體中文 ▼                              |

## 【登入 YouTube】

### 1.在網址列搜尋「YouTube」即進入首頁→點選右上角「登入」

2.登入 Google 申請帳號、密碼→點「繼續」即可進入個人頁面

| =   | ► YouTube <sup>™</sup>  | 搜尋                  | Q                                                                                   |   |
|-----|-------------------------|---------------------|-------------------------------------------------------------------------------------|---|
|     | 首頁                      |                     |                                                                                     | × |
| 6   | 發燒影片                    | VouTube Music       | ster van see<br>> bere van see<br>■ tere van see see see see see see see see see se |   |
| ā   | 訂閱內容                    | 全新的音樂串流服務,<br>隆重登場! | Weight Charlies                                                                     |   |
|     | 媒體庫                     |                     | Google                                                                              |   |
| Ð   | 觀看記錄                    | 免費試用 <b>3</b> 個月    | Jun                                                                                 |   |
| ₩ 1 | 베스비글웨아니 <del>는</del> 그렇 |                     | ● s020                                                                              |   |
|     |                         |                     |                                                                                     |   |
|     |                         |                     | 忘記密碼? 繼續                                                                            |   |

3.點「➡【」→「上傳影片→\*先點選「不公開」→將要上傳的影片檔案拖曳至「要上傳的檔案」

\* YouTube 支援的影片格式 .MOV、.MPEG4、.MP4、.WMV、.AVI

影片長度 2~3 分鐘,檔案上限 128GM

| =      | 🕨 YouTub     | Ie TW            | 搜尋                                                  |                   | Q            |                                                                |                                          | ٠  | 9 |
|--------|--------------|------------------|-----------------------------------------------------|-------------------|--------------|----------------------------------------------------------------|------------------------------------------|----|---|
| A      | 首页           |                  | 🕞 YouTube Music                                     |                   |              |                                                                | <ul> <li>上傳</li> <li>((•)) 進行</li> </ul> | 影片 | × |
| 6<br>1 | 發燒影片<br>訂閱內容 |                  | 全新的音樂串流服務,                                          |                   |              |                                                                |                                          |    |   |
| P Ya   | DuTube™      | 搜尋               |                                                     | Q                 |              |                                                                | ESH                                      | ¢  | 0 |
|        |              | ★ 基於 《5<br>的上傳□  | 兒童網路隱私保護法》(COPPA)和/或其他相關法律的規定,您必須設<br>L具完成這項步繁,歐解註情 | 即自己的影片是否屬於為兒童打造的內 | 9容・請使用全新     | 前往影片上傳賀面 (Beta 版)                                              |                                          |    |   |
|        |              |                  |                                                     |                   | 強人影片         | 從 Google 相薄匯人影片<br>匯入                                          |                                          |    |   |
|        |              |                  | 選取要上傳的檔案<br>(20) ~                                  |                   | ±1∰<br>((●)) | 設定您的預進,向支持者<br>放送現場直播。<br>開始直播                                 |                                          |    |   |
|        |              |                  | YouTube 即將推出全不公開工:。:<br><u>較人</u><br>排種發布           | 立 <b>即 献</b> 用    | 首播功能全部       | 新登場!<br>為您即將推出的影片炒熱<br>諾題。首播功能可聽您輕<br>整宣傳影片,並透過聊天<br>室與粉絲交流互動。 |                                          |    |   |
|        |              | 說明和建議<br>想要上傳長度) | 超過15分鐘的影片嗎?放寬限制                                     |                   |              | 国家角星言单寸青                                                       |                                          |    |   |

4.輸入「標題」(如圖範例)、「說明」、「標記」,待影片上傳達100%-->點選右上「完成」

|                                                     | an 144                       |                                                                                        |
|-----------------------------------------------------|------------------------------|----------------------------------------------------------------------------------------|
|                                                     | 已上傳 14%                      | 大約還剩2分鐘 🗙 完成                                                                           |
| 0                                                   | ★ 您的影片仍在上傳中。上傳完畢之前,請勿關閉這個頁面。 |                                                                                        |
|                                                     | 基本資訊 翻譯 進階設定                 |                                                                                        |
| 上傳狀態:                                               |                              |                                                                                        |
| 8月上傳中。                                              | 2020 庭芳徵文複賽作品 中正國小王小明        |                                                                                        |
| 您的影片網址:<br>https://voutu.be/3SoZGfHYVrg             | 說明                           | 首播功能全新登場!                                                                              |
| 影片/音訊品質:                                            |                              | 舉辦首播活動來炒熱人氣,讓粉絲期待您推出的下一<br>部影片。                                                        |
| ▲ 雖然無法識別這個檔案的音                                      |                              | · 安排首播時間                                                                               |
| 訊格式,但我們仍會試著處<br>理這個檔案。如要進一步瞭<br>解建議的格式,請參閱這篇<br>才要。 | 標記 (例如愛因斯坦、飛天豬、混酱)           | <ul> <li>→・與粉絲分享您的觀賞頁面網址</li> <li>・在首播前和首播期間與粉絲聊天互動</li> <li>・與粉絲一起即時觀看首播影片</li> </ul> |
| ~*                                                  | 標記/關鍵字→如:王小明,中正國小,2020庭      | 解詳情                                                                                    |

5.在左方「您的影片網址」複製網址並貼入「複賽作品回傳」表單,<u>填寫個人資料於111/03/03截</u> 止前 mail 至 tingfangh.org@gmail.com 收到協會回覆即完成交件作業。

| 止前 mail 全 tingfar                                                                 | <u>ngh.org@gmail.com</u> 收到協會回覆即                                       | 完成交件作業。                                                                                                    |
|-----------------------------------------------------------------------------------|------------------------------------------------------------------------|----------------------------------------------------------------------------------------------------|
| 若3天內未收到回覆。                                                                        | ,惠請電洽 02-2771-1797 協請人員確認收                                             | 件,以免影響參賽權益)                                                                                                    |
| ★ 基於《兒童網路隱私保護法》(C<br>上傳工具完成這項步驟。瞭解論                                               | 20PPA)和/或其他相關法律的規定。您必須說明自己的影片是否屬於為兒童<br>錯                              | 對這的內容。請使用全新的前往影片上傳頁面 (Beta 版                                                                                     |
| 活動介紹<br>◆實作體驗<br>教學分享<br>資源介紹                                                     | <ul> <li>處理完基</li> <li>★ 按一下 [完成] 確認。</li> <li>基本資訊 翻譯 進階設定</li> </ul> | 完成<br>已結存所有變更。                                                                                                   |
| 上傳狀態:<br>上傳完墨!<br>您的影片網址:<br>https://youtu.be/3SoZGfHYVrg                         | 2020庭芳威恩一起話出來 庭芳協會<br>說明                                               | 3<br>首播功能全新登場1<br>舉辦首播活動來炒熱人氣,讓粉絲期待您推出的下<br>新影片。                                                                 |
| 於戶/首制品用資.1<br>量於無法識別這個檔案的管<br>訊格式,但我們仍會試著處<br>理這個檔案,如要進一步瞭<br>解達識的格式,請參問這篇<br>文章. | 標記 (例如愛因斯坦、飛天豬、混搭)                                                     | <ul> <li>安排首播時間</li> <li>與粉絲分享您的觀賞頁面網址</li> <li>在首播前和首播期問與粉絲聊天互動</li> <li>與粉絲一起即時觀看首播影片</li> <li>瞭解詳情</li> </ul> |
|                                                                                   |                                                                        | 首播 ● ⑦ ● ● ● ● ● ● ● ● ● ● ● ● ● ● ● ● ●                                                                         |

## \*\*手機影片上傳操作請參考這裡,或搜尋「手機上傳 youtube 」 (https://support.google.com/youtube/answer/57407?co=GENIE.Platform%3DAndroid&hl=zh-Hant)

#### \*\*管理上傳影片教學

點選畫面右上方帳戶「頭像」→進入「你在 YouTube 中的資料」,點選下方影片即能進行影片 編輯/ 分享/刪除...等功能。

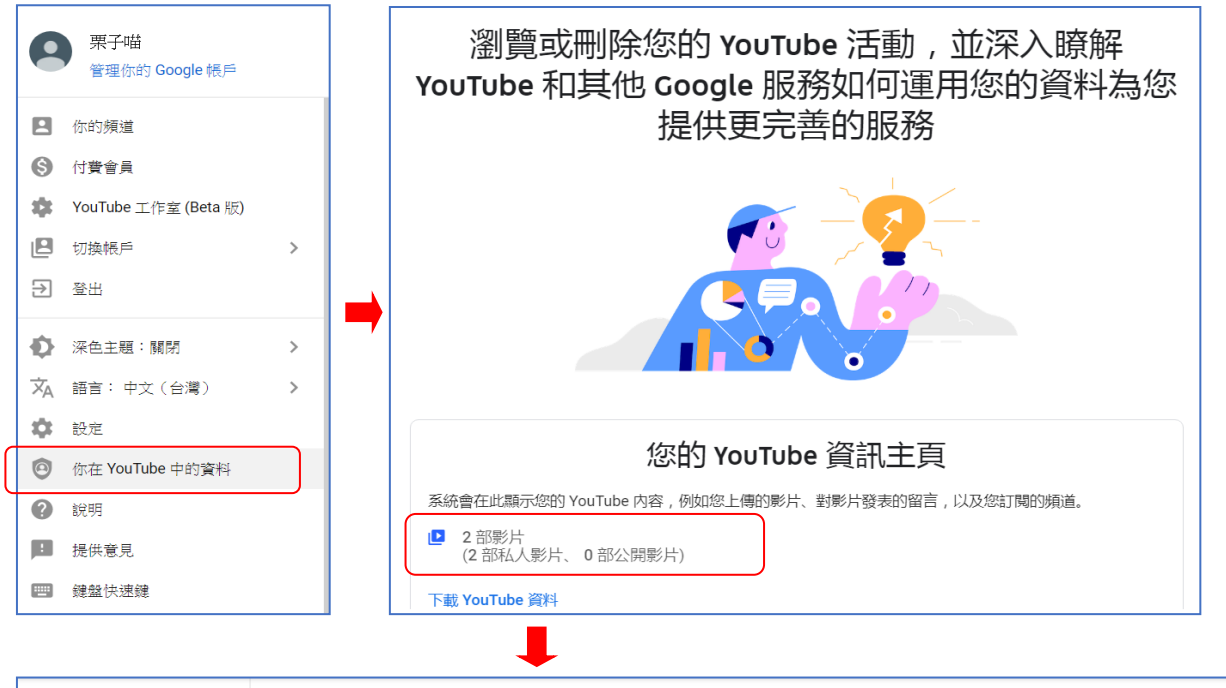

|             | 頻道影片                                                                                                    |
|-------------|----------------------------------------------------------------------------------------------------|
|             | 已上傳的影片 直播影片                                                                                                    |
| 您的精道        | 〒 篩選器                                                                                                    |
| 栗子喵         | 影片         證實權限         日期         觀看次數         留言數         喜歌的比例                                                                                                    |
| ▲ 資訊主頁      | □ <u> </u>                                                                                                    |
| ▶ 影片        |                                                                                                    |
| 1. 數據分析     | 2020股感波文工作防御         →         直傳         □         ●         不公開         2019年11月13日         1         0         -           加留期期         上         下載         日         □         -         □         - |
| 国 留音        | 210 意义的                                                                                                    |
| <b>章</b> 設定 | 毎頁列数: 30 ▼ 第1至2個項目(共2個)  < < >>                                                                                                    |